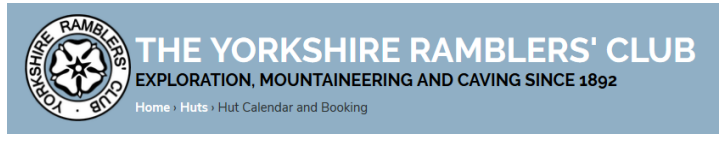

## User Guide for External Booking of YRC Huts

Having selected either Lowstern or Low Hall Garth, the bed availability is shown month by month in a calendar. Green date boxes indicate that the hut is available to be booked. The number under the bed symbol **bed** indicates the number of beds that are available for external bookings.

| October 2020   |                     |                 |                     |             |                |                 |  | E.g. Only <b>7 beds</b> |
|----------------|---------------------|-----------------|---------------------|-------------|----------------|-----------------|--|-------------------------|
| Mon            | Tue                 | Wed             | Thu                 | Fri         | Sat            | Sun             |  | available on Friday     |
|                |                     |                 | 1                   | 2           | 3              | 4               |  | and Saturday nights     |
|                |                     |                 | 16                  | 4           | 4              | /               |  |                         |
| <b>5</b><br>16 | <b>6</b><br>⊨<br>16 | 7<br>⊨<br>16    | <b>8</b><br>⊫<br>16 | 9<br>⊫<br>7 | <b>10</b><br>7 | <b>11</b><br>16 |  | Hut fully booked on     |
| 12<br>==       | 13<br>►             | 14<br>►         | 15<br>►             | 16<br>►     | 17             | 18<br>==        |  | nights both             |
| 16<br>10       | 16<br>20            | 16<br><b>21</b> | 16<br>22            | 8           | 8              | 16<br>25        |  | weekends                |
|                | 20                  | <b>1</b>        |                     | 2.2         | 1              | 23              |  |                         |
| 16             | 16                  | 16              | 16                  |             |                | 16              |  |                         |
| 26             | 27                  | 28              | 29                  | 30          | 31             |                 |  |                         |
| 16             | 16                  | 16              | 16                  |             |                |                 |  |                         |

If you want to look at dates for the other hut, change the hut in the box above the calendar.

Once you have decided on the hut and the dates you want to book, scroll down to the Booking Details Form.

| BOOKING DETA | ILS                |                                                                                                  | 1. Enter the date of your first booking night                                             |  |  |
|--------------|--------------------|--------------------------------------------------------------------------------------------------|-------------------------------------------------------------------------------------------|--|--|
| BEDS         | Booking Date:*     | 02/10/2020 🐨 Date of your first booking night.                                                   |                                                                                           |  |  |
|              | Nights:*           | 2 Number of nights to reserve.                                                                   | 2. Enter the number of nights                                                             |  |  |
|              | Bed                | Name Category £70.00                                                                             |                                                                                           |  |  |
| ADD BED      | Beds 1             | Fred Bloggs                                                                                      | 2. Coloct the number of body required by                                                  |  |  |
| REMOVE       | Beds 🗸 * 2         | Freda Bloggs Other Users - Lowstem V* £ 12.00                                                    | 3. Select the number of beds required by                                                  |  |  |
| REMOVE       | Beds 🗸 * 3         | Joe Soap Reciprocal Rights                                                                       | using the ADD BED button as many times as                                                 |  |  |
| REMOVE       | Beds 🗸 • 4         | Joanna Soap Reciprocal Rights V*                                                                 | necessary. There must be one row entered                                                  |  |  |
| BOOKER       | Name:*             | Fred Bloggs                                                                                      | per bed required - this example is for 4 beds                                             |  |  |
|              | Organisation:*     | Bloggs Mountaineering Club                                                                       | and has 4 rows. Names are not required but                                                |  |  |
|              | Email:*            | fred.blaggs@blaggsmc.org.uk                                                                      | may be provided. Choose the category to                                                   |  |  |
|              | Phone:*            | 01234 567567                                                                                     | see the hut fees displayed to the right                                                   |  |  |
|              | Address:*          | A Street                                                                                         |                                                                                           |  |  |
|              |                    |                                                                                                  | 4. Enter full details for the Responsible                                                 |  |  |
|              |                    |                                                                                                  | Person making the booking. All fields must                                                |  |  |
|              |                    |                                                                                                  | be completed.                                                                             |  |  |
|              | Postcode:*         | SW1 0TH                                                                                          |                                                                                           |  |  |
|              | Purpose of visit.* | Walking and caving                                                                               | E. Kaukaldan dataila daavid ba antanad in                                                 |  |  |
|              | Affiliation:*      | BMC V For Other or None please provide details of your 3rd party insurance cover in Notes below. | 5. Keynolder details should be entered in                                                 |  |  |
|              | Responsibility:*   | Please confirm that you are the Responsible Person for this booking?                             | Notes il a unierent person.                                                               |  |  |
|              | Keyholder:         | Tick if you are to be the keyholder, otherwise please give details in Notes below.               |                                                                                           |  |  |
|              | Age:*              | Please confirm you are 18+ years of age?                                                         | 6. The Responsible Person must confirm that                                               |  |  |
|              | Conditions:*       | Please confirm that you have read and agree to the booking conditions.                           | a) they are over 18 years of age and b) have<br>read and accepted the booking conditions. |  |  |
|              |                    | Keyholder will be Joe Soap - email i soap@gmail.com,<br>T#101224 345345.                         |                                                                                           |  |  |
|              | Notes:             | Address : 1, Any Street, Textewn, AB1 0BB                                                        |                                                                                           |  |  |
|              |                    | MAKE BOOKING                                                                                     | 7. When complete, click MAKE<br>BOOKING to submit your request.                           |  |  |

- 8. The YRC Booking System then sends a copy of the completed booking form to the Hut Bookings Secretary (HBS) with a copy to the email address you provided. This email will contain a unique Booking Number which must be quoted in any correspondence with the HBS, whose contact details will be in the email. *Please remember to check your spam/junk mail folder when looking for emails relating to booking requests.*
- 9. Your booking status will initially be set to **Provisional** until it has been reviewed by the HBS.
- 10. If no deposit is required, your booking status will be changed to **Confirmed** and you will receive an email notification of this from the HBS.
- 11. If a deposit is required, your booking status will be changed to **Reserved** and you will receive an email from the HBS containing details of the amount and how to pay it.
- 12. Once the deposit has been received, your booking status will be changed to **Confirmed** and you will receive an email notification of this from the HBS.
- 13. If at any point it turns out that there is likely to be a significant change in the size of your party, please let the HBS know as soon as possible.
- 14. The HBS will send access and payment details to you by email around two weeks before your visit.

We hope you enjoy your stay at Lowstern or Low Hall Garth.